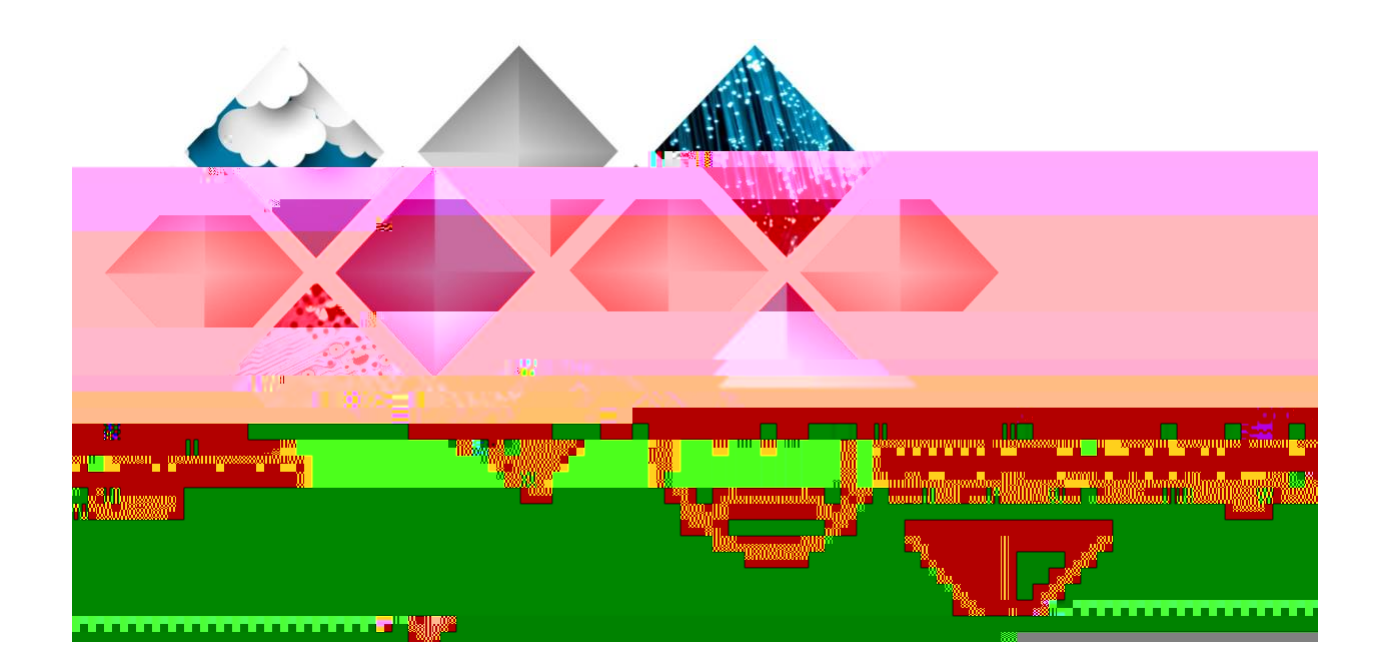

# eProcurement and GeorgiaFIRST Marketplace User's Guide for

Approvers

eProcurement and Georgia Marketplace Board of Regents of the University System of Georgia.

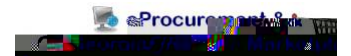

## Introduction

This User's Guide is designed for Approvers who will be responsible for approving requisitions coming from the eProcurement module in PeopleSoft Financials.

In this User's Guide, you will find an overview of the eProcurement module and the function of the Georgia Marketplace. You will also learn the responsibilities you have as an Approver.

Topics Covered in this User's Guide Include:

- Overview of eProcurement and the Georgia Marketplace
- Approving and denying requisitions in your worklist
- Setting up an alternate approver
- Basic procurement policies

eProcurement and Georgia Marketplace

## Chapter 2: eProcurement Approvals

A critical component to the whole eProcurement process is the ability to submit requisitions for approval electronically. Because approvals are handled online within the PeopleSoft Financials system, each institution can customize the approval process to their own specifications.

Once the requester submits the requisition for approval, each line has its own approval path. This approval path is determined by a number of factors. At a minimum, each requisition line will go to the Department Manager and Project Manager (if a Project is to be charged). These are the managers that are tied into the Department and Project Chartfields on that requisition line.

Depending on how your institution has set up approvals for eProcurement, the requisition line may go

A requester builds a requisition in ePro. Each item on a requisition is actually placed on its own requisition line. Theoretically, each line in a requisition can be charged to a different set of Chartfields (though, as a best practice, these scenarios should be limited). Therefore, there may be different approval paths for each line on a requisition.

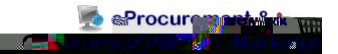

Here is a summary of each stage:

### ()()()()()Q())()**I**J()

This is a mandatory approval stage for all requisition lines. Each requisition line must be charged to a Department. In addition, requisition lines can be charged to a Project. The requisition line is routed to the Department Manager (as entered in PeopleSoft) for approval. If the Project Chartfield is used on the requisition line, the system also routes it to the Project Manager.

This approval stage is optional for institutions.

Agency Fund Approval is set up so that any requisition line charged to an Agency Fund Code must go to an individual specified for Agency Fund Approvals. Agency funds are used to account for resources held by an institution as custodian or fiscal agent for individual students, fa Request requisitions as well. Institutions have the following options when using Amount Approval and may select either option or both:

- If the monetary amount is \$10,000 or more per line, route to Amount Approver.
- If the total monetary amount of the requisition is \$10,000 or more, route to Amount Approver and have a monetary amount of \$10,000 or more per line.

Again, your institution may set up multiple approvers to serve as the Amount Approver. Each Amount Approver will have the role BOR\_CAT\_AMOUNT\_APPR. The institution will determine whether all amount approvers must approve the requisition or whether only one from a group of multiple approvers has to approve it. The institution does not have to use the \$10,000 threshold and can edit this if needed.

If the requisition was not generated from the Georgia Marketplace, it will bypass this approval stage (this can be changed by the institution). If the requisition is below the set threshold and was generated from the Georgia Marketplace, it will also bypass this approval stage.

In Approval Stage 4, approvals are based upon the type of item being requested. Within this stage, there are eleven potential approval paths. Each path is optional for the institutions.

•

If the item on a Requisition line is an asset and charged to an Asset Account, it will be routed to the person set up as the Asset Approver. The accounts included in this path are 743200, 744200, and 800000 through 899999.

An Asset Approver must have the role "BOR\_ASSET\_A

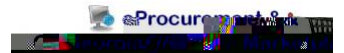

In PeopleSoft, the Category ID is tied into the NIGP Code. In the Georgia Marketplace, the

eProcurement and Georgia Marketplace Board of Regents of the University System of Georgia. Approvers' User Guide – v1.3 7/16/2024

10

This approval path is for any IT hardware or software approvals and is also optional. For any requisition line that is for a computer hardware or software purchase or service (based on NIGP Code), the system routes the line to the IT Approver.

An IT Approver must have the role "BOR\_IT\_APPR". If your institution chooses to use the IT Approver path, there can be multiple approvers in this path. The institution will determine whether all IT Approvers must approve the requisition or whether only one from the group of approvers must approve it. In addition, institutions may identify additional NIGP codes for IT approval, and they may add monetary amount criteria.

•

The sixth approval path in stage 4 is also optional and is for the University Relations Approver. For any requisition line that relates to media contact, logo use or copyright items (based on NIGP code), the system routes it to the University Relations Approver.

The University Relations Approver must have the role "BOR\_UNIVREL\_APPR". If your institution chooses to use the University Relations Approver path, there can be multiple approvers in this path. The institution will determine whether all University Relations Approvers must approve the requisition or whether only one from the group of approvers must approve it. In addition, institutions may identify additional NIGP codes for University Relations approval, and they may add monetary amount criteria.

#### (formerly Default NIGP Code 00000)

As of July 1, 2024, the Invalid NIGP Code path will be mandatory for all institutions. This approval path will route to a Buyer Approver in the event that a requisition line does not have a valid NIGP code. Invalid codes include those that end in more than one zero. Additionally, if a Georgia Marketplace Requisition line item does not have an NIGP code, it will default to the "00000" NIGP code. In this case, the requisition line will automatically route to a Buyer Approver for correction.

•

This path is optional. The Furniture Approver must have the role "BOR\_FURNITURE\_APPR". If your institution chooses to use the Furniture Approver path, there can be multiple approvers in this path. The institution will determine whether all Furniture Approvers must approve the requisition or whether only one from the group of approvers must approve it. In addition, institutions may identify additional NIGP codes for Furniture approval, and they may add monetary amount criteria.

eProcurement and Georgia Marketplace Board of Regents of the University System of Georgia.

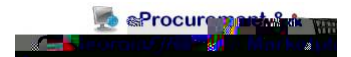

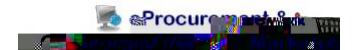

Here's a brief description of what is on the

page:

eProcurement and Georgia Marketplace Board of Regents of the University System of Georgia. Approvers' User Guide – v1.3 7/16/2024

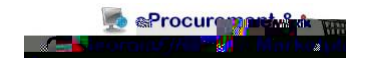

• The Business Unit, Requisition ID, and Priority are also listed.

•

eProcurement and Georgia

The "Requester's Comments" call-out icon appears for those lines that have line comments or attachments. To review these comments, you can select the call-out icon.

Here, you can review the line comments and attachments. To return to the line information, select the "Return to Previous Page" link.

To see the approval path for a requisition, select the " " icon next to

eProcurement and Georgia Marketplace Board of Regents of the University System of Georgia. Approvers' User Guide – v1.3 7/16/2024

eProcurement and Georgia

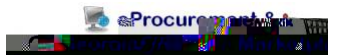

How to Access your Worklist

- 1. Log into PeopleSoft Financials Core System with your and
- 2. Click tTf1tgmr ID

.

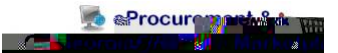

eProcurement gives you the ability to insert additional approvers if you feel it is necessary. After reviewing a requisition's approval path, you can insert additional approvers if you have the security role.

While you are reviewing the approval path for a requisition, you can insert the ad hoc approver wherever you see a (+).

|                                                                                                    | -*н — Камписана бабанар                                                                                                    | · · · · · · · · · · · ·                        |                              |
|----------------------------------------------------------------------------------------------------|----------------------------------------------------------------------------------------------------|------------------------------------------------|------------------------------|
|                                                                                                    |                                                                                                    |                                                |                              |
|                                                                                                    |                                                                                                    |                                                | Doguicition An               |
| Bassineeses Uniit 71000                                                                                                    | Norquise<br>                                                                                                    | ilion Alert<br><u>Al Reowers' Reowis</u> ition |                              |
|                                                                                                    | s diaman di ang pangan<br>basadar Akman ang pangan<br>diaman d <b>i Hogsrood Joandi I</b>                                                                                                    | 2<br>2                                         |                              |
|                                                                                                    | Himis tas ean 114M52015<br>Nicius Peneding<br>Phility Residum<br>Natarat Nicity Color Second                                                                                                    |                                                | Tiefes A mies inte           |
|                                                                                                    | International construction (COLOR/MOX)                                                                                                    |                                                |                              |
| per vilor.                                                                                                    |                                                                                                    |                                                | bio justikieztinu ostanad i  |
| <u> </u>                                                                                                    |                                                                                                    | View printable version                         |                              |
|                                                                                                    |                                                                                                    |                                                |                              |
|                                                                                                    |                                                                                                    | -                                              |                              |
| Item Description Supplie                                                                                                    | er Name Quantity                                                                                                    | UOM Price                                      | Requester's Line             |
|                                                                                                    | kawa≫a (nutana - <b></b>                                                                                                    | hi za ta ta ta ta ta ta ta ta                  |                              |
|                                                                                                    |                                                                                                    | 250000                                         |                              |
|                                                                                                    | Gara C                                                                                                    |                                                |                              |
| Select All / Deselect All                                                                                                    | tails                                                                                                    |                                                |                              |
|                                                                                                    | une<br>                                                                                                    | (ATT)                                          | a series and a series of the |
|                                                                                                    |                                                                                                    | and the second second                          |                              |
| and the second state of the second state of the se |                                                                                                    | linear constants in the second                 | A STATE WAR                  |
|                                                                                                    |                                                                                                    |                                                | spinnje stikker (krast)      |
| her Approvals                                                                                                    | station in the second second |                                                | Eine 2:Awalting i            |
|                                                                                                    |                                                                                                    |                                                |                              |
|                                                                                                    |                                                                                                    |                                                |                              |
|                                                                                                    |                                                                                                    |                                                |                              |
|                                                                                                    |                                                                                                    |                                                |                              |
|                                                                                                    |                                                                                                    |                                                |                              |

eProcurement and Georgia Marketplace Board of Regents of the University System of Georgia. Approvers' User Guide – v1.3 7/16/2024

ETTRE Turber with the state of the state of

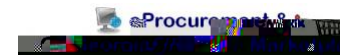

| Confirmation         Review/Edit Approvers         Eline 1:Awaiting Further Approvals         Organic Apples (case)         Department and Proj. Approver         Approved         Line 2:Awaiting Further Approvals         Organic Apples (case)         Department and Proj. Approvers         Line 2:Awaiting Further Approvals         Line 2:Awaiting Further Approvals         Line 2:Awaiting Further Approvals         Line 2:Awaiting Further Approvals                                                                                                    |
|----------------------------------------------------------------------------------------------------|
| Continuation<br>Review/Edit Approvers<br>Contract of Contract of Con |
| Review/Edit Approvers         Intention         Intention                                                                                                    |
| Review/Edit Approvers         Ime 1:Awaiting Further Approvals         Organic/Apples (case)         Department and Proj. Approver         Approved         Ime 2:Awaiting Further Approvals         Organic/Apples (case)         Department and Proj. Approver         Approved         Ime 2:Awaiting Further Approvals         Department and Proj. Approver         Approved         Ime 2:Awaiting Further Approvals         Image: Apple and Proj. Approver         Approved         Approved                                                                                                    |
| Review/Edit Approvers         Review/Edit Approvers         Cline 1:Awaiting Further Approvals<br>Organic Apples (case)         Dispartment and Proj. Approver         Approved                                                                                                    |
| Review/Edit Approvers         Review/Edit Approvers         Intention         Intention         Intentintentent         Inten                                                                                                    |
|                                                                                                    |
| Line 1:Awaiting Further Approvals<br>Organic Apples (case) Department and Proj. Approver Approved End of the set of a set of the set of the set                         |
| Department and Proj. Approver  Approved                                                                                                    |
| Approved  Approved Approved    |
| Pryatt Robert of Culling      Department and Proj. Approved      Proved                                                                                                    |
| Construction (Construction)      Department and Proj. Approves      Approved      Department and Proj. Approves                                                                                                    |
| les mulat mind et (Caller) Depurément and Proj. Approver Approved Example 2                                                                                                    |
| Approved                                                                                                    |
| Approved Participant P                                                                                                    |
|                                                                                                    |
|                                                                                                    |
|                                                                                                    |
|                                                                                                    |
|                                                                                                    |
|                                                                                                    |
|                                                                                                    |
|                                                                                                    |
|                                                                                                    |
|                                                                                                    |
|                                                                                                    |

As the approver who receives a pushed back requisition, you will easily be able to see that it was pushed back and you can review the comments to determine why it was pushed back.

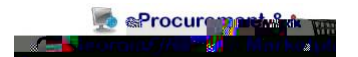

| Requisition Approval                                                                                                    |                                                                                                    |  |
|----------------------------------------------------------------------------------------------------|----------------------------------------------------------------------------------------------------|--|
|                                                                                                    |                                                                                                    |  |
| Business Unit 71000                                                                                                    | ·Special Requisition                                                                                                    |  |
| Requisition ID 0000502603                                                                                                    | This requisition was pushed back to you. Review previous approver comments for details.                                                                                                    |  |
| Requisition Name PTK/SGA MY-Campus Cafe                                                                                                    |                                                                                                    |  |
| Requester Regwood, Randi L                                                                                                    |                                                                                                    |  |
| Entered on 11/04/2015<br>Status Reading                                                                                                    | Tetal Amount 192 E0 USD                                                                                                    |  |
| Priority Medium                                                                                                    | Iotal Amount 192.50 USD                                                                                                    |  |
| Budget Status Not Checked                                                                                                    |                                                                                                    |  |
| Beneral Astronomic Comments                                                                                                    | · · · · · · · · · · · · · · · · · · ·                                                                                                    |  |
| stification entered by requester.                                                                                                    | No ju                                                                                                    |  |
|                                                                                                    | View printable version                                                                                                    |  |
|                                                                                                    | view printable version                                                                                                    |  |
| ✓ Line Information (2)                                                                                                    |                                                                                                    |  |
|                                                                                                    | Personalize Find Prist 1-2 of 2 Last                                                                                                    |  |
|                                                                                                    | n in the second second s                                                                                                    |  |
| Company of the company of the compan |                                                                                                    |  |
|                                                                                                    | gewyg Warenersty : Medawy i i i i fer i grindliness and an er er                                                                                                    |  |
| the second second second second second second second second second second second second second second second se                                                                                                    |                                                                                                    |  |
|                                                                                                    | Salart All / Decelort All                                                                                                    |  |
|                                                                                                    | View Line Details                                                                                                    |  |
|                                                                                                    | ¬ Review/Edit Approvers                                                                                                    |  |
|                                                                                                    |                                                                                                    |  |
|                                                                                                    |                                                                                                    |  |
|                                                                                                    | Line A.A                                                                                                    |  |
| (w/ -)                                                                                                    | h                                                                                                    |  |
| Start NEW Part                                                                                                    | h Line Articution , Forther Articution (second second secon                                                                                                    |  |
| (v/-) Stan NEW Part                                                                                                    | h                                                                                                    |  |
| (CC-)                                                                                                    | h                                                                                                    |  |
| (ex-) Start New Part                                                                                                    | Iter 4 Annu Mann, Frenches American Instances and Base Apple<br>Base Depth System 1 Street American Instances and American Instances and American Instanc                                                                                                    |  |
| Approved                                                                                                    | Iter 4 Annu Minny Frankrik Annu Annu Annu Annu Annu Annu Annu Ann                                                                                                    |  |
| Approved                                                                                                    | Constant of the second second s                                                                                                    |  |
| Approved                                                                                                    | RepOrt MyrLine Level<br>11.0615 - 322 PM<br>Charles Control of Pro-<br>Control of Pro-<br>Control o |  |
| Approved                                                                                                    | Inc. 4-Association Controls American Instrumentations<br>Company of the second of the second                                                                                                    |  |
| (sz-) Ctart New Par<br>(sz-) Approved                                                                                                    | Handling Control of Advances of the second second se                                                                                                    |  |
| Constinct Sector                                                                                                    | Inter 4-A resulting Controls A descent in the second statement of the second statement of the se                                                                                                    |  |
| Control of the Control of the Contro | Interview and the second second                                                                                                    |  |
| Carr New Par                                                                                                    | Approved  Separate Roser O  Provide Comments  PTK/SGA MY-Campus Cafe: Pending  View/Hide Comments  PTK/SGA MY-Campus Cafe: Pending  View/Hide Campus  PTK/SGA MY-Campus  PTK/SGA MY-Campus  PTK/SGA MY-Campus  PTK/SGA MY-Campus  PTK/SGA MY-Campus  PTK/SGA MY-Campus  PTK/SGA MY-Campus  PTK/SGA MY-Campus  PTK/SGA MY-Campus  PTK/SGA MY-CAMPU  PTK/SGA MY-CAMPU  PTK/SGA MY-CAMPU  PTK/SGA MY-CAMPU  PTK/SGA M                                                                                                    |  |
| Control of the second second s | Construction of the second second seco                                                                                                    |  |
| Approved                                                                                                    | Advance Management Advance and Advance and Advan                                                                                                    |  |
| Approved                                                                                                    | A Average of the Average of the Average of th                                                                                                    |  |
| Car New Part                                                                                                    | Annual and Control of the end of the end of the e                                                                                                    |  |
| Approved                                                                                                    | Constant of the second of the second o                                                                                                    |  |
| Approved                                                                                                    | According Control of the Comments     Proved     Proved     P                                                                                                    |  |

You can then perform the necessary actions and either approve or deny the requisition. If you approve it, it will proceed on the approval path.

## Chapter 4: Worklist Maintenance

As a requisition approver, you are responsible for approving the purchase of items. If you are unable to perform this task due to the fact you may be out of the office on leave or out of town, you can assign an alternate approver while you are away.

When you assign an alternate approver, you are telling the system that whenever your Worklist receives new requisitions to work, you want them routed to the alternate approver during the time frame specified. The system will then automatically forward any new Worklist items to your Alternate User during that specified time. You will not be able to reassign the items already in your Worklist.